## DOWNLOADING PERSONAL LINES POLICY DATA TO AN AGENCY MANAGEMENT SYSTEM

You can receive downloads of personal lines policy data to import into your agency management system. This document details the required steps:

- 1. Prepare your agency management system to allow downloads
- 2. Set up download preferences in DSpro
- 3. Enable personal lines downloads on www.agentexchange.com
- 4. Import files to your agency management system

# Preparing your agency management system to allow downloads

Note: If you already download commercial or personal lines data with DSpro, go to step 3.

1. In your agency management system, enter the origination address, GEN814ERIEINS, for ERIE business in the appropriate field in your agency management system.

**Note:** ERIE does not use IVANS to download the ACORD information. Depending on your agency management system, you may need to set the **Company Direct** option.

2. Enter the following NAIC codes in the appropriate field in your agency management system:

| Company                      | Code  |
|------------------------------|-------|
| Erie Insurance Exchange      | 26271 |
| Erie Insurance Company       | 26263 |
| Erie Insurance P & C (WV)    | 26830 |
| Erie Insurance Company of NY | 16233 |
| Flagship City Insurance      | 35585 |
| Company                      |       |

3. Open the <u>Company Unique Coverage Codes</u> document and enter all of the codes into your agency management system. This allows policies to be properly interfaced and reduces the number of policies that are placed in your Suspense file.

#### Setting up download preferences in DSpro

- 1. From the DSpro Navigator, select Preferences > ACORD Interface.
- 2. If you are using commercial lines download, use the information from the webform on *agentexchange.com* for system and version.
- 3. In the **File name and extension of the ACORD file** field, enter the appropriate ACORD file name.

**Note:** If you need assistance determining the appropriate file name, contact your agency management system vendor.

4. In the File path of the ACORD file field, select the appropriate directory path.

**Important:** The directory selected **cannot** be the root directory.

5. Click OK.

### **Enabling Personal Lines downloads**

- 1. Open <u>www.agentexchange.com</u>.
- 2. Click the **Personal** tab.
- 3. Under Resource Material, click Agency Management System Resources.
- 4. Click Personal ACORD Interface Preferences.

Result: The Personal ACORD Interface Preferences Form displays.

| Enable Download                         | $\geq$                |                      |                       |                   | Submit              |
|-----------------------------------------|-----------------------|----------------------|-----------------------|-------------------|---------------------|
| Select the agency management system you | use:                  | P.4.1                |                       |                   |                     |
| *System: APPLIED - TAM                  | <u>×</u>              | *Version : 1.5       | * - Required          |                   |                     |
| LOB                                     | Enable Daily Download | Request Initial Load | Download Enabled Date | Initial Load Date | Preference          |
| APV - Personal Auto                     |                       |                      |                       |                   |                     |
| BTP - BoatProtector                     | V                     |                      |                       |                   |                     |
| DP - Dwelling Property Liability        | V                     |                      |                       |                   |                     |
| HP - HomeProtector                      | V                     |                      |                       |                   |                     |
| IMP - Personal Inland Marine            | V                     |                      |                       |                   |                     |
| MHP - Mobile HomeProtector              |                       |                      |                       |                   |                     |
| PCL - Personal Catastrophe Liability    |                       |                      |                       |                   |                     |
| UDW - Ultrasure for Landlords           |                       |                      |                       |                   | ACORD Dwelling Fire |

- 5. In the upper left corner, select **Enable Download**.
- 6. In the **System** field, select your agency management system.

**Note:** At this time, the agency management systems listed are the systems which have been certified by ERIE. Additional systems may be certified in the future.

- 7. In the Version field, type the version of your agency management system.
- 8. For each line of business listed, you can choose one or both of the following:
  - Enable Daily Download: Downloads the changed and new policy information daily.
  - **Request Initial Load:** A one-time download (processed on Sundays) of the current version of the policies, by line of business, to be loaded into your agency management system.

**Note:** The initial load option downloads the current version of the policy and moves what you have in the system to history. While it may be necessary to perform an initial load more than once, note that information in your history file could be duplicated.

**Note:** If you currently download APV and HP using DSpro, it is recommended to **NOT** choose the **Initial Load** option for these lines of business.

**Note:** Initial load files can be very large. You may want to consult your agency management system vendor to determine the best way to select the lines of business for initial load.

9. After you have selected all desired lines of business, click Submit.

**Result:** The daily files download during the next DSpro download batch process. The initial load files process on Sunday and are placed in your DSpro mailbox on Monday. The initial load files have a Sunday date and time stamp.

**Note:** If you are currently downloading Auto and Home with DSpro, these selections will not be transferred to the Personal ACORD Interface Preferences. You will need to select all lines of business that should be downloaded.

#### Importing the files into your agency management system

After the files download to your PC, you must complete the process by importing the file (from the directory you indicated in DSpro) into your agency management system. Refer to the documentation provided with your agency management system for instructions.

For additional naming convention information, refer to <u>Personal Lines ACORD file name</u> in the following table.

### Troubleshooting

| Торіс                       | Information                                                                                                    |                                                   |  |
|-----------------------------|----------------------------------------------------------------------------------------------------|---------------------------------------------------|--|
| Address verification        | Some downloaded addresses may not appear as you because the automated address verification routine us does not work with manually entered data.                                                                                                    | originally entered them<br>sed at the Home Office |  |
| Manual policies             | At this time, some ERIE personal lines policies are not system-rated. Images<br>of the declarations for these policies are loaded in the policy's Remarks area in<br>your agency management system. If you cannot find the detail information for<br>a policy, look in the Remarks area.                                                                                                    |                                                   |  |
| ACORD ID number             | Enter the ACORD ID in DSpro on the Basic screen to enable matching of policy information between DSpro and the agency management system. This may help to reduce the number of policies that are placed in the Suspense file. Note: Entering the ACORD ID is optional.  Policy Inquiry Q10-0111778, RICK PRIOR, 10/01/2007 - 10/01/2008 Policy Inquiry Edit Help Policy Inquiry Edit Help Policy Information Policy Information Policy Q10-0111778 M Module: 01 Amendments: 0 Line of business: FAMILY AUT0 Company/Plar: ERIE INSURANCE EXCHANGE Status: COMPUTER RATED Previous number: Q10-0111778 Client ID: Unknown Agency ID: ACORD ID: |                                                   |  |
| VIN look up procedure       | When the VIN look up procedure is run at the Home C<br>description and cost new of any entered vehicle may l<br>information from the VIN look up provider.                                                                                                    | Office, the vehicle<br>be updated with            |  |
| What we are not downloading | <ul><li>Claim information</li><li>Billing information</li></ul>                                                                                                    |                                                   |  |

| Торіс                 | Information                                                                                                    |  |  |
|-----------------------|----------------------------------------------------------------------------------------------------|--|--|
|                       | <ul> <li>For Applied Systems, the file name is RECV-ACD.***</li> </ul>                                          |  |  |
|                       | <ul> <li>For AMS Prime, the file name is DOWNLD.***</li> </ul>                                                  |  |  |
|                       | <ul> <li>For AFW prior to V5.X, the file name is DIRECT.***</li> </ul>                                          |  |  |
|                       | <ul> <li>For AFW, the file name is DIRECTERI.***</li> </ul>                                                     |  |  |
|                       | <ul> <li>For DORIS, the file name is Agent#-yyyymmdd.AL3</li> </ul>                                             |  |  |
|                       | <ul> <li>For Eclipse, the file name is ERIE.***</li> </ul>                                                      |  |  |
| Personal Lines ACORD  | <ul> <li>All other agency management systems use the following Commercial</li> </ul>                            |  |  |
| file name             | ACORD naming convention:                                                                                        |  |  |
|                       |                                                                                                    |  |  |
|                       | The default naming convention for the file is:                                                                  |  |  |
|                       | Agent#-yyyymmdd.dat (for example, AA1234-20080201.dat)                                                          |  |  |
|                       | <b>Note:</b> Files are created each night as part of the DSpro nightly batch                                    |  |  |
|                       | process. The date in the file name is the day the data was processed                                            |  |  |
|                       | If a policy change generates a new declaration, the change effective date is                                    |  |  |
| Change effective date | downloaded with the record. If the policy change does <b>NOT</b> generate a new                                 |  |  |
| download              | declaration, the run date (download date) is downloaded with the record.                                        |  |  |
|                       | The ACORD product download default type for the Ultrasure for Landlords line                                    |  |  |
|                       | of business is Dwelling Fire.                                                                                   |  |  |
| UDW line of business  |                                                                                                    |  |  |
|                       | <b>Note:</b> You can select a different ACORD product type if the default option does                           |  |  |
|                       | not work with your agency management system.                                                                    |  |  |
| Location Address      | When information is not available in ERIE's policy processing system, default                                   |  |  |
| Location Address      | values display for locations with missing information.                                                          |  |  |
| Personal Injury       | Details for this coverage are located at the policy coverage level, not at the                                  |  |  |
| Protection (PIP)      | vehicle coverage level.                                                                                         |  |  |
|                       | To verify the data that ERIE has downloaded, refer to the policy declaration.                                   |  |  |
|                       | The declaration, either paper copy or online in the <b>DSpro Documents Tab</b> ,                                |  |  |
| Declaration           | shows the information that ERIE has on the system for each policy.                                              |  |  |
| (DSpro Documents Tab) | Note: To varify convice food and other accounting transactions, refer to the                                    |  |  |
|                       | <b>Note:</b> To verify service rees and other accounting transactions, refer to the <b>DSpro Accounting Tab</b> |  |  |
|                       | The following are the ACORD Transaction types that ERIE downloads:                                              |  |  |
|                       |                                                                                                    |  |  |
|                       | NBS – new business                                                                                              |  |  |
| ACORD Transaction     | RWL – renewal                                                                                                   |  |  |
| Types                 | PCH – policy change                                                                                             |  |  |
|                       | REI – reinstatement                                                                                             |  |  |
|                       | XLC – cancellation                                                                                              |  |  |
|                       | RWX – Non-Renewal                                                                                               |  |  |
|                       | The batch process creates the ACORD files (personal lines and commercial                                        |  |  |
|                       | lines) at the end of the ERIElink download cycle. If ERIElink does not                                          |  |  |
|                       | complete successfully, the ACORD files may not have been created. Check                                         |  |  |
| ERIEIInk Download /   | your communications log to verify that the ERIElink download completed. If it                                   |  |  |
| ACORD File Creation   | did not, click the <b>Diskette</b> and <b>Apply Data Files</b> .                                                |  |  |
|                       | Note: If the ERIFlink download cycle was interrupted and restarted the                                          |  |  |
|                       | ACORD transactions may be duplicated                                                                            |  |  |
|                       | It is important that you set <b>read</b> and <b>write</b> permissions to the directory where                    |  |  |
| Directory Permissions | the ACORD files are written. If you need assistance, contact your agency                                        |  |  |
|                       | management system vendor.                                                                                       |  |  |
|                       |                                                                                                    |  |  |

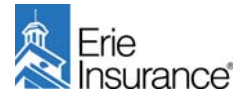

© 2008 Erie Indemnity Company. All rights reserved

The information in this publication is a trade secret and/or confidential and proprietary to members of Erie Insurance Group. Use of this information is restricted to individuals performing Erie Insurance Group business. It may not be disclosed to any third party without the express permission of Erie Insurance Group. Any other use of this confidential and proprietary information is prohibited. Reproduction in whole or in part is prohibited without the express written permission of Erie Insurance Group.